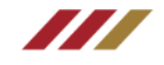

# 國立成功大學數位成績單

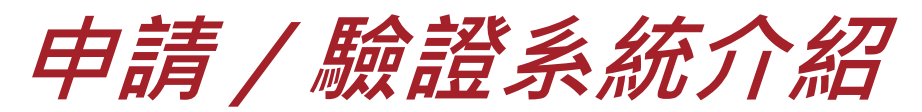

如有使用相關問題,請與註冊組聯繫: 聯絡方式:06-2757575 #50120、50129

如有成功入口登入問題,請與計網中心聯繫: 聯絡方式: 06-2757575 #61045

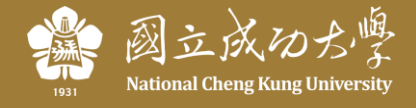

# 數位證明申請系統

https://stuapply.diploma.ncku.edu.tw/release/

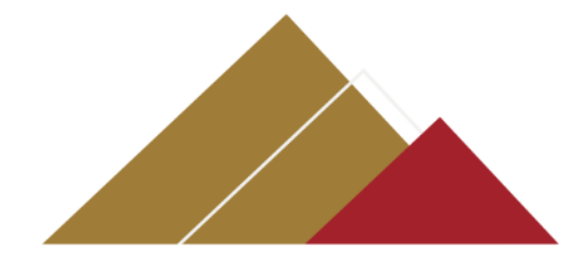

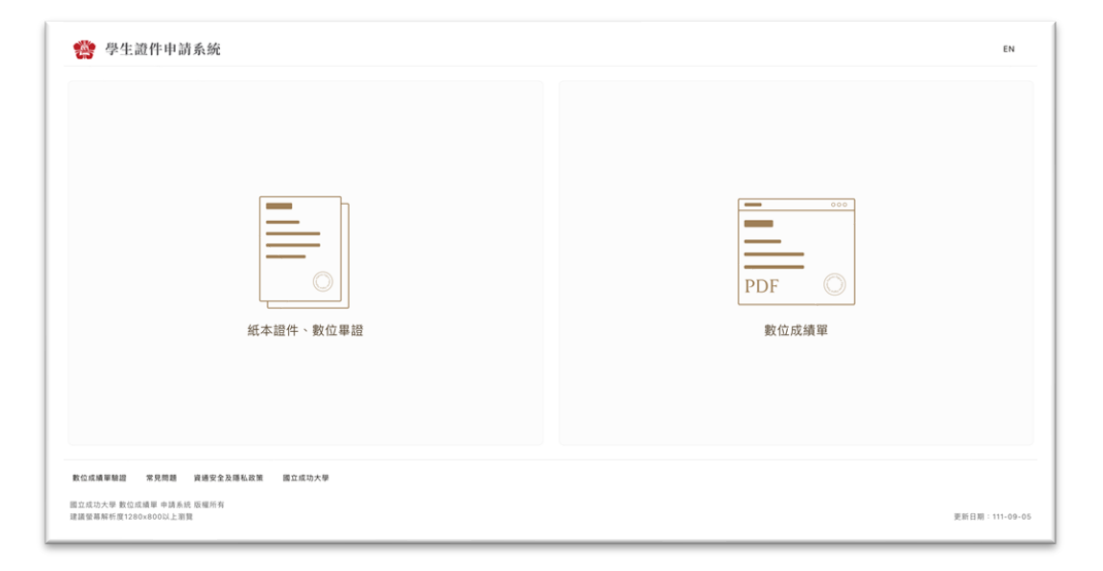

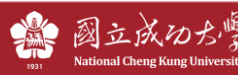

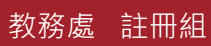

## /// 步驟一:選擇申請紙本/數位,並進行登入

| 🏫 學生遺作申請系統                                                                  | EN                      |
|-----------------------------------------------------------------------------|-------------------------|
| <b>成</b> 本證件、數位單證                                                           | ooo<br>PDF 〇<br>敗位成績單   |
| R公式通知部業 常規構成 建成安全含意味品数 数三式设入学<br>能式成为入学 第公式構成 使活用所<br>建築電気解析(型):20-40031人業数 | <b>湖和田田 : 111-09-05</b> |

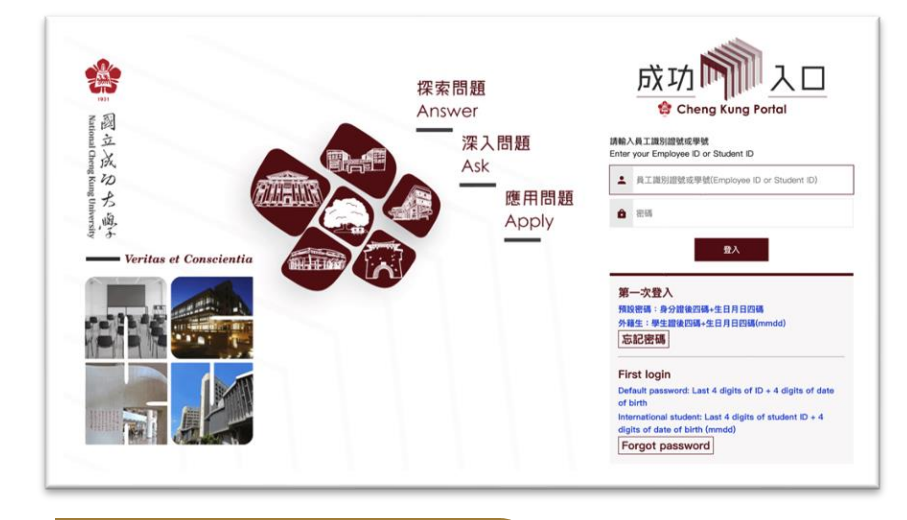

## 選擇申請「數位成績單」

點選「紙本證件、數位畢證」進入原先學生證 件線上申請、點選「數位成績單」進入新數位 申請服務。

## 登入成功大學「成功入口」

輸入申請者學號與密碼,確定填寫完每日體溫 檢測後,將自動跳轉至申請頁面。

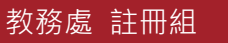

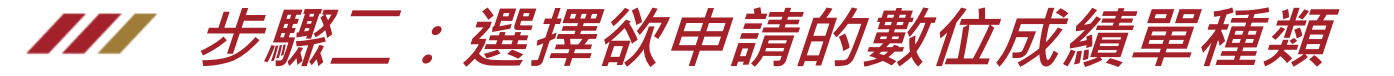

| an intration 4. 1. Intrational                                                                                                    |
|----------------------------------------------------------------------------------------------------|
| 數位成績單申請列表                                                                                                    |
| <ul> <li>申請成績單前,請先至<u>這進者政策</u>進 世詩分散並確認資料無該</li> <li>乾位成績單內容以申請日為事,約於取得最新级講團新申請</li> <li>希何成績種類的容式申請,為加強先行設單低輸證定程不得導放文数消耗,建議為每個單位申請一份成績單(可驗證3次/份)</li> <li>總貫講至<u>這大總上處異年台</u>,若有任何疑問講際結註兩級 06-2757575 # 50120 × 50129</li> </ul> |
| 總費 已添货 未添货 結開                                                                                                    |
| 编號 申請日期 可聽認文致 点编等電频 微复状態 微复期限                                                                                                    |
| 165 2022/08/15 13:22 3 中交成績軍(所有學士學願鮮名及學期GPA) 已繳費                                                                                                    |
| 156 2022/08/10 17:07 0 英文成績軍(無學期)(8.6.1) 已成費 上下載                                                                                                    |
| 155 2022/08/10 16:37 0 中交成績軍(約有學士學順排名及學期OPA) 已總費 <u>上下載</u>                                                                                                    |
| 154         2022/08/10 16:35         6         中文成績軍(前有學士學願謂名及學願GPA)         已激費         主下範                                                                                                    |
|                                                                                                    |

| <ul> <li>數位成績單內容以申請日為準,如欲取得最新版請重新申請</li> <li>每份成績單驗證次數有限,為避免行政單位驗證流程不同導</li> <li>總書標為,成十時,總書平台,差在GK期間期除計申請</li> </ul> | 致次數消耗,建議為每個單位申請一份成績單<br>06-2767675 #50120 - 50120 | (可驗證3次 / 份) |       |  |
|----------------------------------------------------------------------------------------------------|---------------------------------------------------|-------------|-------|--|
| • 100 JR (44 10: 100 JR 100 JR 11 10) 16 10 JR (10) 44 49 JR (11 10) 16                                               | 00-2707070 #50120 - 50129                         |             |       |  |
| 戊績單種類                                                                                                    | 持證人姓名                                             | 每份驗證次數      | 份数    |  |
| 中文成績單(附有學士學聯排名及學聯GPA)                                                                                                 | 呂紹民                                               | 3           | • • - |  |
| 中文成績單(無學期排名且無學期GPA)                                                                                                   | 名紹民                                               | 3           | • 0 - |  |
| 英文成績單(附有學士學期排名及學期GPA)                                                                                                 | SHAOMINGLU                                        | 3           | • 0 - |  |
|                                                                                                    |                                                   |             |       |  |

## 點選「申請」進入申請頁面

進入申請列表後,點選右上角「申請」,可進 入申請種類選擇頁面。

### 選擇欲申請的成績單種類

選定欲申請的數位成績單種類與份數(注意: 每份績單僅可被驗證三次)。

(提醒:英文成績單若無英文姓名者,請Email護照英文姓 名或洽註冊組維護後再申請。)

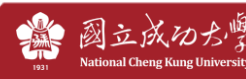

VS6102019 EN 申請 登出

# /// 步驟三:付費完成並至個人列表下載檔案

| 爺 影豐<br>Bank S | 銀行<br>inoPac      |          |          |            |               |       |
|----------------|-------------------|----------|----------|------------|---------------|-------|
| 訂單資訊           |                   |          |          |            |               |       |
| 商家名稱:          | 國立成功大學            |          |          |            |               |       |
| IT WARK :      | 2022070917580315  |          |          |            |               |       |
| 訂單金額:          | NT\$ 400          |          |          |            |               |       |
| 付款规型:          | 一次付清              |          |          |            |               |       |
| 填寫信用十          | F資訊               |          |          |            |               |       |
| 信用卡卡號:         | (pooo oooo oooo o | 0000     | VISA 🔤   | 530        |               |       |
| 有效年月:          | MM 月              | YY       | 11       | 40.01565 : | 請輸入檢核碼        | 103   |
|                | 接觸您:確認送           | 出後,若有進入登 | 卡行3D驗證書面 | 請注意開完成3    | D糖證流程才代表交易成功。 |       |
|                |                   |          | 確認送      | 出          |               |       |
| ■{繳書】          | 於武士勉建             |          | 巽田∇幼羽    | 影で日日       | 、並建取繳費        | 方式空成付 |

| 總覽  | 已繳費 未繳費 逾期       |      |                       |      |             |
|-----|------------------|------|-----------------------|------|-------------|
| 編號  | 申訓日期             | 驗證次數 | 成績單種類                 | 繳費狀態 | 遊費期限        |
| 125 | 2022/07/09 17:57 | 3/3  | 英文成績單(無學期排名且無學期GPA)   | 已繳費  | 主 下載        |
| 124 | 2022/07/09 17:57 | 3/3  | 英文成績單(附有學士學期排名及學期GPA) | 已繳費  | ★ 下載        |
| 123 | 2022/07/09 17:57 | 3/3  | 中文成績單(無學期排名且無學期GPA)   | 已繳費  | 土 下載        |
| 122 | 2022/07/09 17:57 | 0/3  | 中文成績單(附有學士學期排名及學期GPA) | 已繳費  | 生下眼         |
| 102 | 2022/06/22 03:29 | 2/3  | 英文成績翬(附有學士學期排名及學期GPA) | 已繳費  | 土下蔵         |
| 95  | 2022/06/16 09:53 | 2/3  | 英文成績單(附有學士學期排名及學期GPA) | 已繳費  | 土 下載        |
|     |                  |      |                       |      | 1-6/6 筆 < 1 |

### 至成大線上繳費平台進行付費

選定成績單種類後,點選「付費」,系統將自動跳轉至繳費平台,請依據指引完成付費。 (提醒:如使用公用電腦,繳費時請注意是否為本人資料, 若不是,請登出後再依本人帳號登入繳費。)

## 選擇欲下載的成績單種類

付費完成、繳費狀態更新後即可點選右方「下 載」,下載指定之數位成績單。

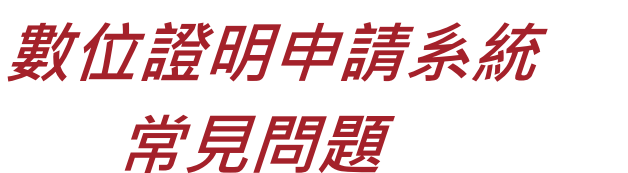

#### https://stuapply.diploma.ncku.edu.tw/release/faq

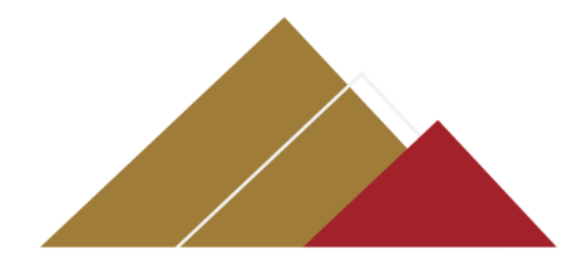

#### 常見問題

常見問題

Q:數位成績單要怎麽使用?

A:國立成功大學數位成績單為等同紙本成績單效力的官方合法電子文件,可作為後續升學、獎學金申請之成續證明所用。

O:我可以申請一份數位成績單並轉發多個單位使用嗎?

A:每份數位成績單驗證次數有限,為避免行政單位驗證流程不同導致次數消耗,建議每個單位申請一份使用。

O:我可以在數位成績單申請系統瀏覽成績單內容嗎?

A:本系統僅提供申請及下載之用,建議先至 <u>成績查詢系統</u> 查詢分數並確認資料無誤再進行申請。

O:有了數位成績單,學校還會提供紙本成績單嗎?

A: <u>學生證件申請系統</u> 紙本申請功能持續開放使用,學生可視情況選擇紙本或數位版成續單使用。

Q:我要如何擁有數位成績單?

A:請登入數位成續單申請系統,於右上角點選「申請」,並根據需求選擇申請份數,完成付款後即可下載使用。

O:如果我的數位成績單遺失了怎麼辦?

A:數位成績單將不提供補發服務,請重新申請。

Q:如果我改名了,是否也能更换數位成績單上的名字? A:請先向註冊組申請變更學籍資料,再回到本系統重新申請新的數位成績單。

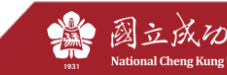

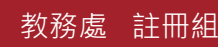

# 數位證明驗證系統

https://stuapply.diploma.ncku.edu.tw/verify

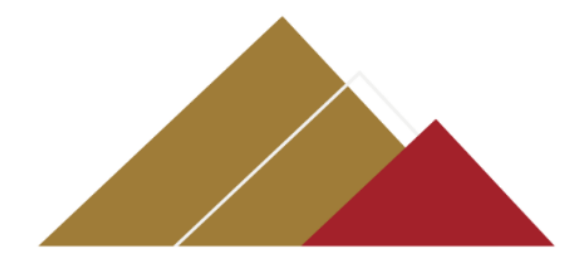

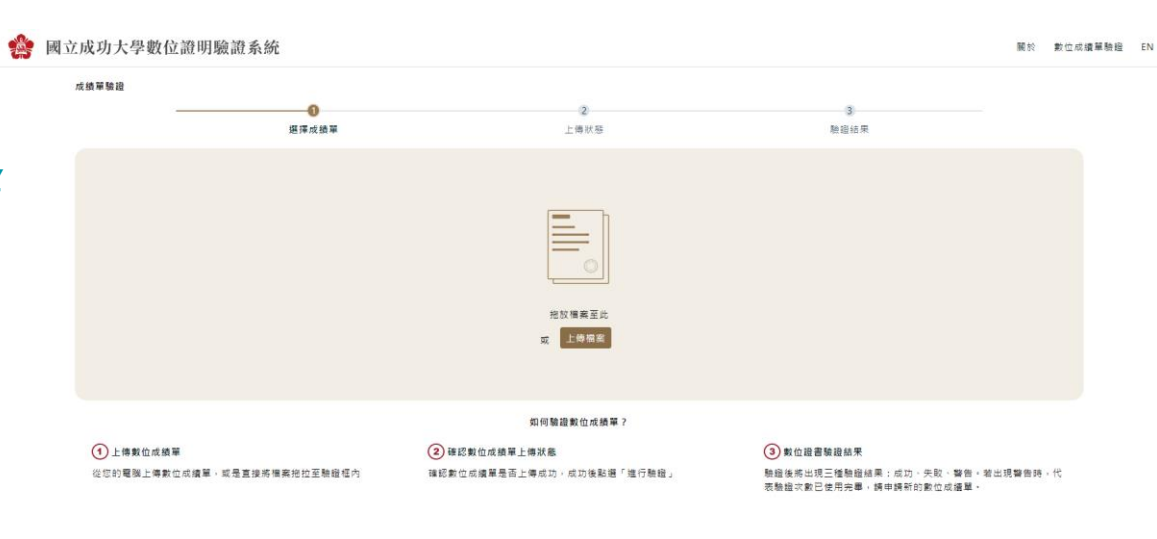

常見問題 聯络我們 資優安全及隱私政策 國立成功大學

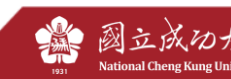

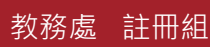

## /// 步驟一:提供數位成績單檔案予驗證單位

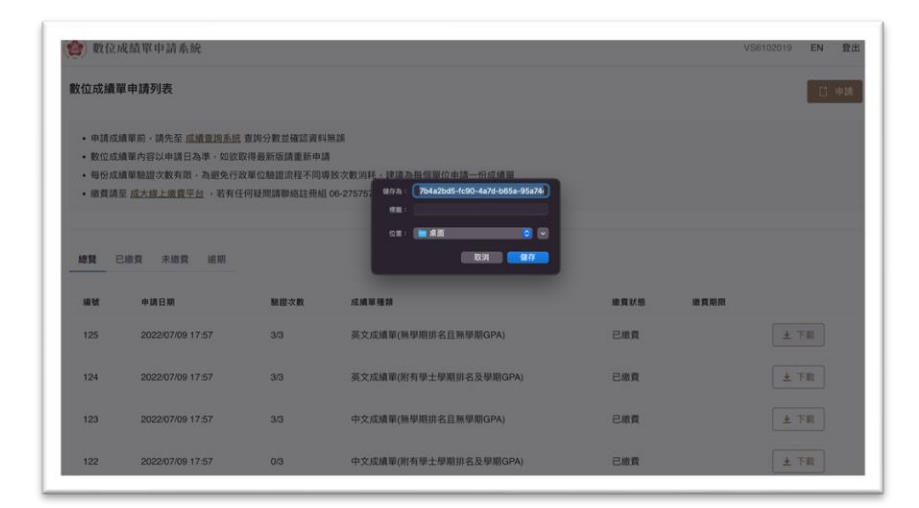

#### 數位成績單驗證 一國立成功大學數位證明驗證系 a 💷 ..... ARRING T 最近項目 C? 已共享 Darren I M R34 133 14 IA (1)上傳數位成績單 (2) 確認數位成績單上傳狀態 ③ 数位證書驗證結果 從您的電腦上傳數位成績單,或是直接將檔案把 確認數位成績單是否上傳成功。成功後點選「進 **脑袋後將出现三種驗證結果:成功、失败、**響 拉至驗證框內 行驗證」 告。若出現警告時,代表驗證次數已使用完單 請申請新的數位按續單。

#### 提供數位成績單檔案予驗證單位

將下載後的數位成績單,以驗證單位指定方式 提供,並告知成大數位證明驗證平台連結。

## 驗證單位上傳取得驗證結果

檢驗單位至驗證平台後上傳數位成績單檔案即 可完成驗證。(注意:每份申請的成績單僅可被驗證 三次)

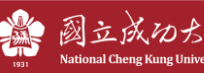

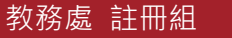

## /// 附註:驗證結果說明

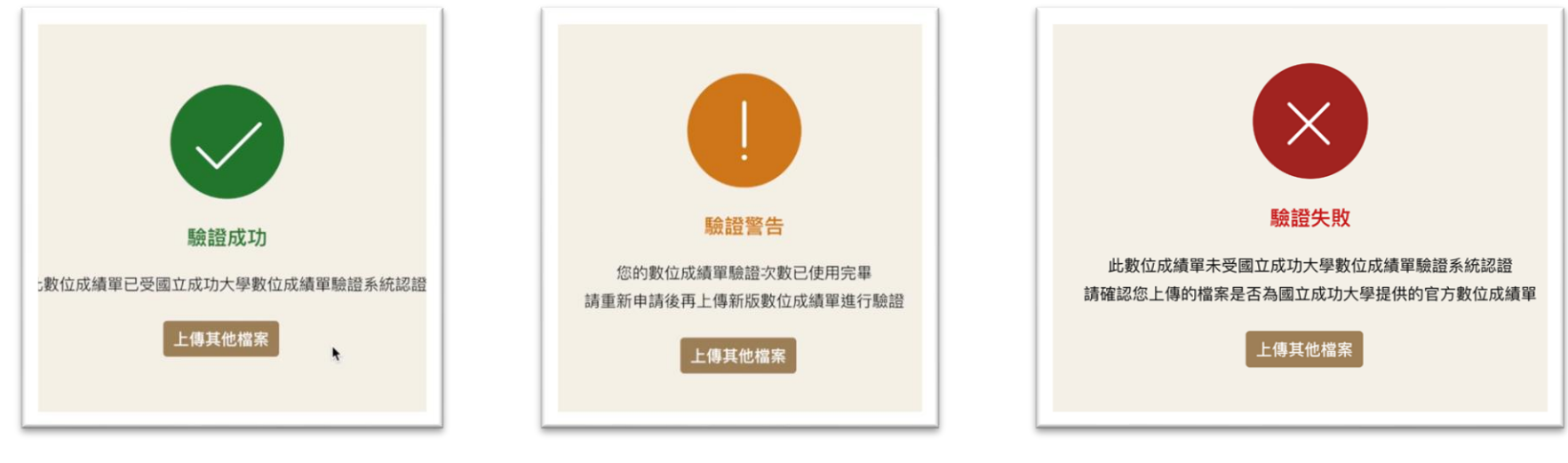

具備「驗證次數」的數位成績 單,可經由系統驗證成功。 (註:若同時給多單位驗證,建議申請 多份數位成績單,避免驗證次數用盡) 若數位成績單「驗證次數」 已用盡,將顯示驗證警告。 請至申請系統重新辦理。 若數位成績單非由成大申請系統 發出、或有任何編修與調整行為, 系統將判定為驗證失敗。

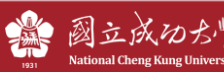

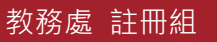

# 數位證明申請系統

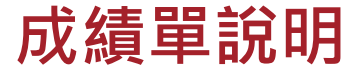

#### <u>國立成功大學成績單說明(ncku.edu.tw)</u>

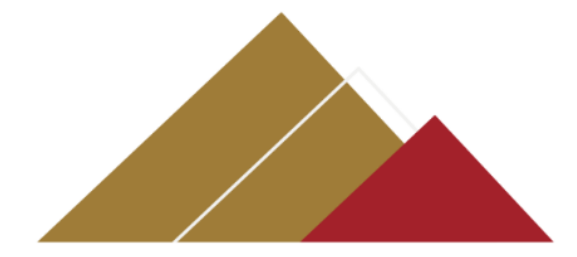

## 成績單註記說明公告於註冊組 首頁/學生線上服務/學籍&成 績查詢→中英文成績單說明

#### 國立成功大學成績軍說明

#### 壹、評分標準

一、本校於民國104年7月以前,採用百分制方式顯示學生成績,其標準如下:

|   | 學士班成績    | 100-80分       | 79-70 | 69-60               | 59-50 | 49-0 |              | 研究生成績 | 80分以上   | 79-70  | 低於 70 |
|---|----------|---------------|-------|---------------------|-------|------|--------------|-------|---------|--------|-------|
| * | 等第制成績    | Α             | в     | С                   | D     | E    | 1911<br>1197 | 等第制成绩 | Α       | В      | С     |
| 斑 | 等第積分     | 分 4 3 2 1 0 土 | ±     | 備註:1.研究所課程 70 分為及格。 |       |      |              |       |         |        |       |
|   | 備註:60分為學 | 士班及格標準        |       |                     |       |      | 斑            | 2.結礎課 | 程像研究所先们 | 開程・60分 | 為及格。  |

二、本校於民國104年8月以後,採用百分制與等第制並列顯示學生成績,其標準如下:

| 成績        | 100-90分 | 89-85   | 84-80 | 79-77  | 76-73 | 72-70   | 69-67 | 66-63 | 62-60 | 59-0 |
|-----------|---------|---------|-------|--------|-------|---------|-------|-------|-------|------|
| 等第制成绩     | A+      | Α       | A-    | B+     | В     | B-      | C+    | С     | C-    | F    |
| 成績積分      | 4.3     | 4.0     | 3.7   | 3.3    | 3.0   | 2.7     | 2.3   | 2.0   | 1.7   | 0    |
| 備註:60分為學。 | 土班及格標準  | :70分為研究 | 生及格標準 | (研究生修習 | 法聴課程・ | 60分為及格) | -     |       |       |      |

※成績附註說明:

1.暑修成績不列入當學期平均,惟列入畢業平均成績

2TR: 抵金 W: 退墨 NO: 成績未到 \*: 不及格 #: 學分不抵金 ◎: 英語授課/96 學年開始註記) △: 彈性密集授課 貳、本校自 105 學年僅起學生學期及畢業排名之呈現方式不顧示班級及年號之絕對排名,分別依百分比例 5%、10%、 20%、30%、55%、75%呈現。

参、本校自102學年度起加註課程屬性碼,其編碼原則由開課系所英文縮寫代號及4位數字組成:

| 課程屬性碼     | 備註        | 課程屬性碼     | 備註            |
|-----------|-----------|-----------|---------------|
| 0000-0999 | 學士班零學分課程  | 5000-5999 | 學士班高級或碩士班程度課程 |
| 1000-1999 | 學士班基本課程   | 6000-6999 | 硕士班程度課程       |
| 2000-2999 | 學士班中級程度課程 | 7000-8999 | 硕士或博士班程度課程    |
| 3000-4999 | 學士班高級程度課程 | 9000-     | 博士班程度課程       |

肆、其餘相關說明請掃描下方QR code。

#### NATIONAL CHENG KUNG UNIVERSITY TRANSCRIPT GUIDE

Grading System:

programs.

 As of July 2015, NCKU adopted a numerical grading system on a scale of 0 to 100 to mark grades on the transcript, with the following equivalent values:

| Undergraduate<br>Grades | 100-80<br>(Excellent) | 79-70<br>(Good) | 69-60<br>(Fair) | 59-50<br>(Fail) | 49-0<br>(Fail) |
|-------------------------|-----------------------|-----------------|-----------------|-----------------|----------------|
| Letter Grade            | Α                     | в               | С               | D               | E              |
| Grade Points            | 4                     | 3               | 2               | 1               | 0              |
| Note: The lowest p      | assing grade          | for any cour    | se is 60 for u  | undergradua     | te             |

| ( |   | One de la                                  | (Excenting)    | (0000)       | 1 mart 1 0  |  |  |  |  |  |
|---|---|--------------------------------------------|----------------|--------------|-------------|--|--|--|--|--|
| E |   | Letter Grade                               | Α              | в            | с           |  |  |  |  |  |
| 0 |   | Note: 1.The lo                             | west passing g | grade for an | y course is |  |  |  |  |  |
|   | 1 | 70 for graduat                             | e programs.    | in 80 for an |             |  |  |  |  |  |
|   |   | 2. The lowest                              | passing grade  | is outor any | y           |  |  |  |  |  |
|   |   | prerequisite course for graduate programs. |                |              |             |  |  |  |  |  |

Graduate 80 or more 79-70 Less

 Since August 2015, NCKU has used both a numerical grading system and a letter grading system to mark grades on the transcript, with the following equivalent values:

| Grade            | 100-90                                                                                                    | 89-85 | 84-80 | 79-77 | 76-73 | 72-70 | 69-67 | 66-63 | 62-60 | 59-0 |  |
|------------------|----------------------------------------------------------------------------------------------------|-------|-------|-------|-------|-------|-------|-------|-------|------|--|
| Letter Grade     | A+                                                                                                    | Α     | A-    | B+    | В     | B-    | C+    | С     | C-    | F    |  |
| Grade Points     | 4.3                                                                                                    | 4.0   | 3.7   | 3.3   | 3.0   | 2.7   | 2.3   | 2.0   | 1.7   | 0    |  |
| Note: The lowest | Note: The lowest passing grade for any course is 60 for undergraduate programs and 70 for graduate programs. |       |       |       |       |       |       |       |       |      |  |

(The lowest passing grade is 60 for any undergraduate course designated as a prerequisite course for graduate programs.) %Abbreviations and Notations:

(1) The grades on any summer-session courses will be calculated into the graduation grade average, not into the

semester grade average. (2)TR : Credit Transfer W : Withdrawal NO : No Grade Reported EXC : Excellent △ : Hexible Intensive Course

\*: Fail #: Not for Credit in a Degree Program ③: English-taught (marked since fall of 2007)

 Starting from the fall semester of the 2016-17 academic year, NCKU students shall be academically ranked by percentiles of 5%, 10%, 20%, 30%, 50% and 75%, instead of numerical-order class ranking indicators, on the transcripts.

III. Course Numbering System (established since the 2013-2014 academic year):

Each course is established with a 4-digit number prefixed with the department letter code.

Course numbers are classified as follows:

| Course Numbers | Designated Courses                       | Course Numbers | Designated Courses                                   |
|----------------|------------------------------------------|----------------|------------------------------------------------------|
| 0000-0999      | No-credit Undergraduate courses          | 5000-5999      | Undergraduate high-level courses or Master's courses |
| 1000-1999      | Undergraduate basic courses              | 6000-6999      | Master's courses                                     |
| 2000-2999      | Undergraduate intermediate-level courses | 7000-8999      | Master's or doctoral courses                         |
| 3000-4999      | Undergraduate high-level courses         | 9000-          | Doctoral courses                                     |
|                |                                          |                |                                                      |

IIII. Further information about the academic transcript, please scan this QR code

Address: No.1, University Road, Tainan City 701, Taiwan (R.O.C.) 地址 701 藝術市東區大學路1號 Telephone Number: - 4866-6-2757575 Website: http://web.ncku.edu.tw/bin/ Website: http://web.ncku.edu.tw/bin/

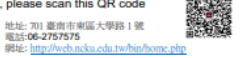

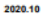

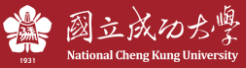

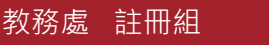